## **Anleitung Firmware Update VIDAA O/S**

- 1. Laden Sie das Paket über den Link herunter.
- Entpacken Sie das komprimierte Paket und legen Sie die beiden Dateien MstarUpgrade.bin und FAC\_BOOT\_CVTE.cvt auf einen USB-Stick. *Hinweis: Die .cvt Datei ist nicht bei allen Updates verfügbar. Dann bitte nur die .bin-Datei auf den USB-Stick packen.*
- 3. Schalten Sie den Fernseher aus! Stecken Sie den USB-Stick in den USB-Anschluss des Fernsehers und schalten Sie ihn ein.
- 4. Zu diesem Zeitpunkt leuchtet die LED-Leuchte ständig, und der Fortschrittsbalken für das Upgrade wird auf dem Bildschirm angezeigt.
- 5. Nachdem die Aktualisierung abgeschlossen ist, wird das Fernsehgerät automatisch neu gestartet. Ein Dialogfeld wird angezeigt. Entfernen Sie dann den USB-Stick, und schalten Sie das Fernsehgerät wieder ein.

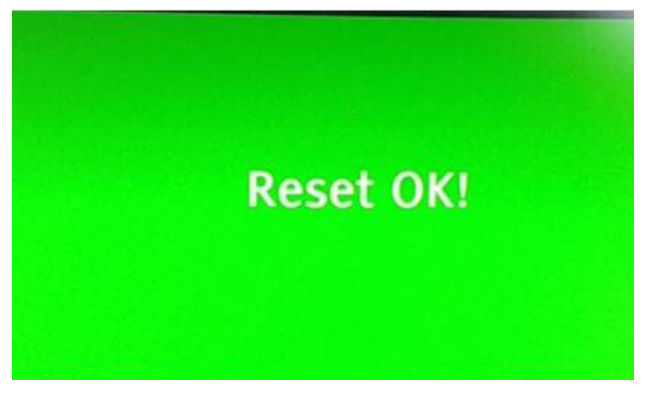

Sollte nach Beendigung des Updates unten "FacMode" erscheinen, können "9731" oder die blaue Taste auf der Fernbedienung drücken, um den "FacMode" zu verlassen.